## Configure TMS to Use Windows Authentication for External SQL Server

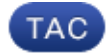

Document ID: 117817

Contributed by Shannon Beard, Cisco TAC Engineer.

Jul 09, 2014

## Contents

#### Introduction

Requirements

Components Used

**Configure Windows Authentication for TMS connection to the TMSNG (and TMSPE) databases** Configuration

### Introduction

In order to configure the Telepresence Management Suite (TMS) to use Windows Authentication for External Structured Query Language (SQL) Server, you must change the IIS application user identity to a network service account. This document describes how to configure TMS to use Windows Authentication for the External SQL Server.

#### Requirements

There are no specific requirements for this document.

#### **Components Used**

The information in this document is based on these software and hardware versions:

- Windows Server 2003, Windows Server 2008 R2 running Active Directory
- Windows Server running SQL Server 2005 or later.
- Windows Server 2003 (IIS 6) or Windows Server 2008 R2 (IIS 7) running TMS software.

The information in this document was created from the devices in a specific lab environment. All of the devices used in this document started with a cleared (default) configuration. If your network is live, make sure that you understand the potential impact of any command.

# Configure Windows Authentication for TMS connection to the TMSNG (and TMSPE) databases

If a customer would like to use Windows Authentication for TMS connection to the TMSNG and TMS Provisioning Extension (TMSPE) databases; you must change the IIS application user identity to a network service account to create a login in SQL.

#### Configuration

1. Create a new Active Directory (AD) Service account, for example tms-databaseservice. If using Windows 2008 or later for AD, no special permissions are needed. If using Windows 2003, the user must be enabled to Log On as a Service.

| TMS DatabaseService Properties ? 🗙                                                                                                    |  |  |  |
|----------------------------------------------------------------------------------------------------|--|--|--|
| Published Certificates     Member Of     Password Replication     Dial-in     Object       Security     Environment     Sessions       Remote control     Remote Desktop Services Profile       Personal Virtual Desktop     COM+     Attribute Editor       General     Address     Account     Profile |  |  |  |
| User logon name:       TMS-DatabaseService     @:' · · · · · · · · · · · · · · · · · · ·                                                                                                    |  |  |  |
| TMS-DatabaseService                                                                                                    |  |  |  |
|                                                                                                    |  |  |  |
| Logon Hours Log On To                                                                                                    |  |  |  |
| Account options:                                                                                                    |  |  |  |
| □ User must change password at next logon         ▼ User cannot change password         ▼ Password never expires                                                                                                    |  |  |  |
| Store password using reversible encryption                                                                                                    |  |  |  |
| Account expires                                                                                                    |  |  |  |
| C End of: Saturday , June 14, 2014 💌                                                                                                    |  |  |  |
|                                                                                                    |  |  |  |
| OK Cancel Apply Help                                                                                                    |  |  |  |

2. In the SQL Server, create a new log in; for example: tms-databaseservice; via SQL Management Studio:

- Expand *Security* and right-click *Logins*. Select *New Login*.

| 🕀 🚞 Databases   | Databases                     |  |  |  |  |
|-----------------|-------------------------------|--|--|--|--|
| 🖃 🚞 Security    |                               |  |  |  |  |
| m 📬 Lasias      |                               |  |  |  |  |
| +               | AL 1 -                        |  |  |  |  |
| 🕀 🚞 Se          | New Login                     |  |  |  |  |
| 🕀 🧰 Ci          | Filter 🕨                      |  |  |  |  |
| 🕀 🧰 Ci          | Start DowerShell              |  |  |  |  |
| 🕀 🧰 Al          |                               |  |  |  |  |
| 🕀 🧰 Sε          | Reports 🕨 🕨                   |  |  |  |  |
| 🕀 🚞 Serve       |                               |  |  |  |  |
| 🕀 🚞 Replic      | Ketresh                       |  |  |  |  |
| 🗉 🚞 AlwaysOn I  | AlwaysOn High Availability    |  |  |  |  |
| 🗄 🚞 Manageme    | Management                    |  |  |  |  |
| 표 🚞 Integration | Integration Services Catalogs |  |  |  |  |

- Under *General*, enter the domain account *DOMAIN*\*USERNAME* for the service user.

| E.                                           | Login - New                                                                                  |                             |        |  |  |
|----------------------------------------------|----------------------------------------------------------------------------------------------|-----------------------------|--------|--|--|
| Select a page<br>Page General                | 🔄 Script 👻 🎼 Heb                                                                             |                             |        |  |  |
| Server Roles<br>Server Mapping<br>Securables | Login namex<br>Windows authentication<br>SQL Server authentication                           | DOMAIN\TMSDatabaseServica   | Səaroh |  |  |
|                                              | Password<br>Confirm password:<br>Specify old password                                        |                             |        |  |  |
|                                              | Old password<br>Enforce password policy<br>Enforce password expire<br>User must change passw | ution<br>vord at nex: login | _      |  |  |
|                                              | <ul> <li>Mapped to certificate</li> <li>Mapped to asymmetric key</li> </ul>                  |                             |        |  |  |
| Connection                                   | Map to Credential                                                                            | Cradastial Provider         | And    |  |  |

– Under *User Mapping*, select *tmsng* and *tmspe* if applicable. For *Default Schema*, select *dbo* and select *db\_owner* for role membership.

| 🔄 Script 🔻 🎼 Help                                                                                                    |          |                                     |                |  |  |
|----------------------------------------------------------------------------------------------------|----------|-------------------------------------|----------------|--|--|
| Users mapped to this login:                                                                                                    |          |                                     |                |  |  |
| Мар                                                                                                    | Database | User                                | Default Schema |  |  |
|                                                                                                    | master   |                                     |                |  |  |
|                                                                                                    | model    |                                     |                |  |  |
|                                                                                                    | msdb     |                                     |                |  |  |
|                                                                                                    | tempdb   |                                     |                |  |  |
| <ul><li>✓</li></ul>                                                                                                    | tmsng    | STATE TO \TMS-DatabaseService       | dbo            |  |  |
| ~                                                                                                    | tmspe    | ີ ແລະ ເປັນ ເປັນ TMS-DatabaseService | dbo            |  |  |
| <                                                                                                    |          | ш                                   | >              |  |  |
| Database role membership for: tmsng                                                                                                    |          |                                     |                |  |  |
| db_accessadmin         db_backupoperator         db_datareader         db_datawriter         db_denydatareader         db_denydatareader         db_denydatawriter         ✓         db_securityadmin         ✓         public |          |                                     |                |  |  |
|                                                                                                    |          | ОК                                  | Cancel         |  |  |

– Click OK.

*Note*: User should be automatically created when the login in step 2 is mapped to the tmsng database.

3. In SQL Server, create a new login for the user account that runs TMS' IIS App pool. The default account for Windows 2003 (IIS 6) is *NT AUTHORITY\NETWORK SERVICE*; the default account for Windows 2008 (IIS 7) is IIS *APPPOOL\TMSNet40AppPool*.

*Note*: Since this is a local account, you cannot create a login for this user if using an external SQL Server.

If you use an external SQL Server; the *IIS APPPOOL*/*TMSNet40AppPool* user identity in IIS must be changed to a domain user (it can be the same user created in Step 1–– ex: tms–databaseservice) via *IIS* > *Application Pools* > *right–click TMSNet40AppPool* and choose *Advanced Settings*> *Process Model* > *Identity*. Choose *Custom Account* and enter the service account (*DOMAIN*/*USERNAME*) and click *OK*.

| ldv | anced Settings                                                 |                                           | ? ×  |                        |      |                |
|-----|----------------------------------------------------------------|-------------------------------------------|------|------------------------|------|----------------|
| Ы   | l (General)                                                    |                                           | -1   |                        |      |                |
|     | .NET Framework Version                                         | v4.0                                      |      |                        |      |                |
|     | enable 32-3t ≏pplications                                      | Irue                                      |      |                        |      |                |
|     | Managed Fippline Mode                                          | Integrated                                |      |                        |      |                |
|     | Name                                                           | TMENel40AppPo J                           |      |                        |      |                |
|     | Queue Length                                                   | 1000                                      |      |                        |      |                |
|     | Star: Automatically                                            | Truc                                      |      |                        |      |                |
| F   | ГРП                                                            |                                           |      |                        |      |                |
|     | Int                                                            | U                                         |      |                        |      |                |
|     | Linit Action                                                   | No <sup>a</sup> ction                     |      |                        |      |                |
|     | of Toterval (montes)                                           | 5                                         | Арр  | lication Pool Identity |      | ? ×            |
|     | -Processor Affinity Enabled                                    | False                                     |      |                        |      |                |
|     | Processor Affinity Mask                                        | +294907295                                | 0    | Built-reaccound:       |      |                |
| F   | Process Model                                                  |                                           |      |                        | -    |                |
|     | (dentity                                                       | <ul> <li>J\IMS-DatabaseSet</li> </ul>     | wice | ,                      |      |                |
|     | Ide Time-cut (minutes)                                         | 60                                        |      | Custom account:        |      |                |
|     | ed Eser Profile                                                | False                                     |      | : 0TM5 CatabaseService |      | 5 <del>.</del> |
|     | Maximum Worker Process( S                                      | et Lredentials                            | ? ×  |                        | L    |                |
|     | Ping Enabled                                                   |                                           |      |                        |      |                |
|     | Ping Mexic on Response 1                                       | Liser name                                |      |                        |      |                |
|     | Ang Period (seconds)                                           | <ul> <li>'\TMS-DetebaseDervice</li> </ul> |      |                        | ≏K I | Cancel         |
|     | Shutdown Time Limit (seco                                      | Password                                  |      |                        |      | Cancor         |
|     | Sterrun Time Limit (second                                     |                                           |      | 1                      |      |                |
| 3   | dentity                                                        |                                           |      |                        |      |                |
| ļļ  | identity Type, username, pa                                    | Confilm password:                         |      |                        |      |                |
| l.  | oil Financion (ritet Application<br>ocel Statem - peel Service |                                           |      |                        |      |                |
| 1   | ocarbystony 1908 1011129                                       |                                           |      |                        |      |                |
|     |                                                                | DK C                                      | ance |                        |      |                |
|     |                                                                |                                           |      |                        |      |                |
|     |                                                                |                                           | 11.  |                        |      |                |

Open *Services* and right–click each TMS Service, then go to '*Properties'* > *Log On* ... Choose *This account* and enter the service account *DOMAIN*\*USERNAME* and password. Open *TMS Tools* and go to *Database Connection Settings*. Enable Windows Authentication for both TMSNG and TMSPE databases.

| Name 🔺                  | Description | Status  | Startup 1 | Type Log Op As                                                                                                    |
|-------------------------|-------------|---------|-----------|----------------------------------------------------------------------------------------------------|
| Software Protection     | Enables th  | 50005   | Automat   | ic (D Network S                                                                                                    |
| 🔍 Special Administrati  | Allows adm  |         | Manual    | Local System                                                                                                    |
| SPP Notification Ser    | Provides S  |         | Manua 📊   | MSI iveService Properties (Local Computer)                                                                                                    |
| 🕵 SSDP Discovery        | Discovers   |         | Disabl    |                                                                                                    |
| 🤹 System Event Notifi   | Monitors s  | Started | Autorr    | General Log On Recovery Dependencies                                                                                                    |
| 🎑 Task Scheduler        | Enables a   | Started | Autor     |                                                                                                    |
| 🎑 TCP/IP NetBIOS He     | Provides s  | Started | Autorr    | Log on as:                                                                                                    |
| 🎑 Telephony             | Provides T  |         | Manua     | O Local System account                                                                                                    |
| 🥋 Thread Ordering Se    | Provides or |         | Manua     | Allow service to interact with desktop                                                                                                    |
| 🧛 TMS Provisioning E    | Cisco TeleP | Started | Autor     |                                                                                                    |
| 🥋 TMSDatabaseScan       | TMSDatab    | Started | Autorr    | This account: TMS-DatabaseService@: Browse                                                                                                    |
|                         | TMSLiveSe   | Started | Autorr    | Durant and a second second sec |
| Sectory MSPLCMDirectory | TMSPLCMD    | Started | Autorr    | Password:                                                                                                    |
| SchedulerService        | TMSSched    | Started | Autorr    | Confirm password:                                                                                                    |
| MSServerDiagnost        | TMSServer   | Started | Autorr    |                                                                                                    |
| MSSnmpService           | TMSSnmpS    | Started | Autor     | Help me configure user account log on options.                                                                                                    |
| Carteria Services       | Enables ac  |         | Manua     |                                                                                                    |
| UPnP Device Host        | Allows UPn  |         | Disabl    |                                                                                                    |
| Service Service         | This servic | Started | Autor     |                                                                                                    |
| Sector Virtual Disk     | Provides m  |         | Manua     |                                                                                                    |
| Wolume Shadow Copy      | Manages a   |         | Manua     |                                                                                                    |
| Section Windows Audio   | Manages a   |         | Manua     |                                                                                                    |
| Windows Audio End       | Manages a   |         | Manua     |                                                                                                    |
| Windows Color Sys       | The WcsPl   |         | Manua     |                                                                                                    |
| Windows Driver Fo       | Creates an  |         | Manua     |                                                                                                    |
|                         |             |         |           |                                                                                                    |
|                         |             |         |           |                                                                                                    |
|                         |             |         |           | UN Cancer Apply                                                                                                    |

Restart all TMS Services and the World Wide Web Publishing Service or restart the server.

Updated: Jul 09, 2014

Document ID: 117817